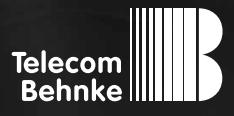

# INSTALLATIONSBEISPIEL

Version 2.0

Behnke SIP-Sprechstelle mit Kamera in einer Telefonie-Umgebung mit SIP-App und Gruppenruf

#### Wichtige Hinweise!

Dieses Installationsbeispiel soll ausschließlich das Zusammenspiel einer Behnke Sprechstelle mit dem dargestellten Drittprodukt veranschaulichen. Dieses Dokument ist nicht als Einrichtungs- oder Installationshilfe anzusehen.

Aufgrund der ständigen Weiterentwicklung können wir keine Gewähr auf die Funktion(en) des hier im Beispiel dargestellten Verfahrens bei zukünftigen Software-Updates leisten.

Behnke Sprechstellen und Zubehörteile dürfen ausschließlich von ausgebildeten Elektro-, Informations-, Telekommunikationsfachkräften unter Einhaltung der einschlägigen Normen und Regeln installiert und gewartet werden. Achten Sie bitte darauf, dass die Geräte vor Wartungs- oder Reparaturarbeiten

vom Stromnetz (Steckernetzteil) und vom Netzwerk bzw. Telefonanschluss getrennt sind und die einschlägigen Sicherheitsregeln eingehalten werden.

Die ausgebildete Fachkraft sollte eine Installation nur dann durchführen, wenn ausreichend gute Kenntnisse der eingesetzten Produkte vorhanden sind. Unterstützung durch die Behnke Hotline kann ausschließlich für die Konfiguration der Behnke Sprechstellen erfolgen.

Aufgrund der Vielzahl an möglichen Hard- und Software-Kombinationen in Drittprodukten kann die Firma Behnke keine über dieses Dokument hinausreichenden Auskünfte erteilen. Dies betrifft insbesondere abweichende Hardund Softwarestände von Drittherstellern.

### **KONTAKT**

### Info-Hotline

Ausführliche Informationen zu Produkten, Projekten und unseren Dienstleistungen: Tel.: +49 (0) 68 41/81 77-700

#### 24 h Service-Hotline

Sie brauchen Hilfe? Wir sind 24 Stunden für Sie da und beraten Sie in allen technischen Fragen und geben Starthilfen: Tel.: +49 (0) 68 41/81 77-777

### Telecom Behnke GmbH Gewerbepark "An der Autobahn" Robert-Jungk-Straße 3 66459 Kirkel

### E-Mail- und Internet-Adresse info@behnke-online.de www.behnke-online.de

### INHALT

| 1. Einleitung                                           | 4  |
|---------------------------------------------------------|----|
| 2. Einrichtung der Fritz!Box                            | 5  |
| 3. Einrichtung eines Telefons                           | 6  |
| 4. Einrichtung des Teilnehmers für die SIP-Sprechstelle | 12 |
| 5. Einrichtung des Teilnehmers für die SIP-App          | 16 |
| 6. Einrichtung der Rufgruppe                            | 20 |
| 7. Einrichtung der SIP-Sprechstelle                     | 23 |
| 8. Einrichtung der SIP-App "TC Behnke"                  | 27 |
| 9. Rechtliche Hinweise                                  | 43 |

#### Hinweis zur SIP-App "TC Behnke"

Die Qualität von Bild und Sprache des Türanrufs ist abhängig von der eingesetzten Hardware (Smartphone, Tablet). Aufgrund der vielfältigen Modelle und der unterschiedlichen Qualitätsmerkmale von Android-basierten Endgeräten, können wir bei Verwendung der Android App keine einwandfreie Sprachqualität gewährleisten. Bitte beachten Sie, dass durch die Stromsparfunktion des Android Betriebssystems Funktionsstörungen der SIP-App "TC Behnke" auftreten! Das Betriebssystem iOS von Apple unterstützt die SIP-App "TC Behnke" zuverlässig. Aus diesem Grund empfehlen wir die Nutzung dieses Systems in Verbindung mit der SIP-App.

In jedem Fall raten wir zur zusätzlichen Verwendung von festverdrahteten Telefonen, Touchpanel o.ä.

### **1. EINLEITUNG**

In dieser Anleitung wird beispielhaft beschrieben, wie sich die SIP-App "TC Behnke" in eine bestehende Telefonie-Infrastruktur einbinden lässt. Hierbei wird die App in eine Rufgruppe aufgenommen, sodass der Ruf nicht verloren geht, wenn das Tablet oder Smartphone gerade einmal nicht verfügbar ist. Ausgangspunkt für dieses Anwendungsbeispiel ist ein kleines Heimnetzwerk, das von einem Router vom Typ Fritz!Box 7330 der Firma AVM GmbH, Berlin mit dem Internet verbunden wird. Dieser Router enthält sowohl DNS-Server, als auch DHCP-Server und stellt eine SIP-basierte TK-Anlage zur Verfügung. Wir gehen davon aus, dass der Internetzugang und die Telefonie für den analogen Teilnehmer bereits eingerichtet sind und ein Telefonat mit der Amtsleitung möglich ist. Ein funktionsfähiger und ständig verfügbarer Internetzugang ist die Voraussetzung für die Nutzung der App "TC Behnke".

In diesem Dokument werden nun je ein DECT-Teilnehmer, ein Teilnehmer für die SIP-Sprechstelle sowie ein Teilnehmer für die App "TC Behnke" eingerichtet und konfiguriert.

Um die sogenannte B-Smart-Funktion der in der Sprechstelle integrierten Kamera nutzen zu können ist zunächst eine kostenfreie Freischaltung über unserer Webseite unter **http://www.behnke-online.de/app** erforderlich. Die hierfür erforderlichen Daten sind auf dem Beiblatt "B-Smart Inbetriebnahme" zu finden. Bitte bewahren Sie dieses Beiblatt gut auf. Die Webseite generiert ein PDF mit dem Titel "B-Smart Einrichtung". Auf diesem PDF sind die Daten für den Administrativen Zugriff auf die Kamera enthalten. Dieses Blatt bitte ebenfalls sorgfältig aufbewahren.

### **2. EINRICHTUNG DER FRITZ!BOX**

Nach der Anmeldung erscheint die Startseite des Routers:

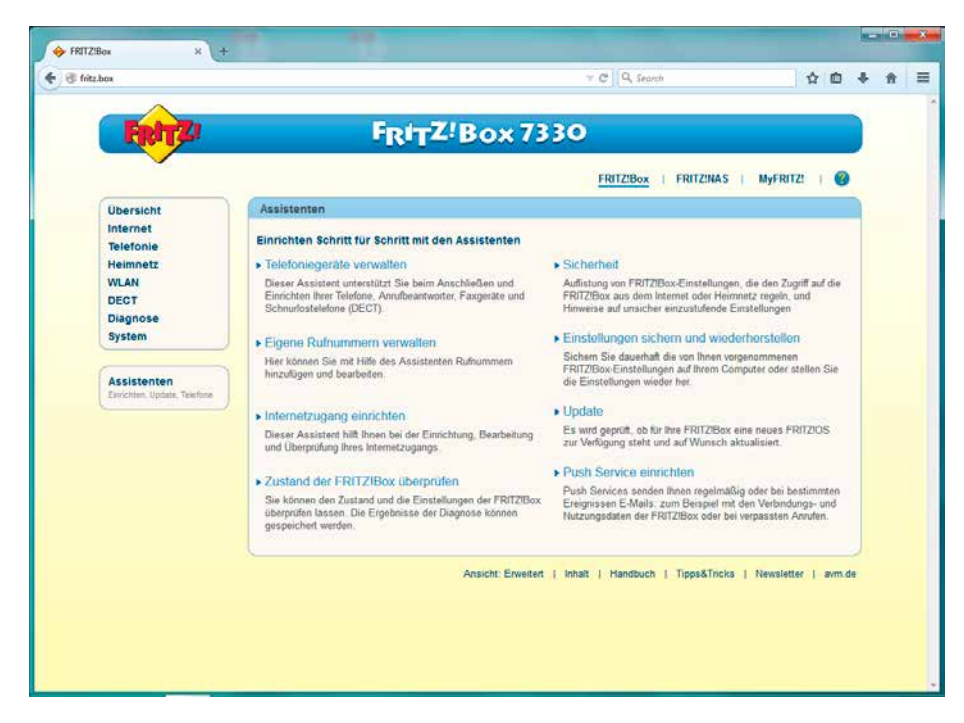

### **3. EINRICHTUNG EINES TELEFONS**

Nach Auswählen von "Telefonie" ► "Telefoniegeräte" erscheint eine Übersicht der aktuell konfigurierten Telefoniegeräte:

|                   |                         |                      |                                        |                      | Colorent -            |                |           | 27 2323 |   |
|-------------------|-------------------------|----------------------|----------------------------------------|----------------------|-----------------------|----------------|-----------|---------|---|
| CK.               |                         |                      |                                        | 7 C 0                | , Search              |                | 11        | 合自      | 1 |
| A                 |                         |                      |                                        |                      |                       |                |           |         |   |
| Ender 71          |                         | En in 7              | Pow 7                                  | 220                  |                       |                |           |         |   |
| C.M. Lev.         |                         | -Rol7                | - DOX /                                | 330                  |                       |                |           |         |   |
|                   |                         |                      |                                        |                      |                       | ant w          |           |         |   |
|                   |                         |                      |                                        | FRITZ                | Box   FRITZINA        | S My           | FRITZ!    | 1 3     | 1 |
| Ubersicht         | Telefoniegeräte         |                      |                                        |                      |                       |                |           |         |   |
| Internet          | Auf disease Saite Lines | na Gia dia an dia EF | TTTTTTTTTTTTTTTTTTTTTTTTTTTTTTTTTTTTTT | conce Telefone Anno  | Annationator and Envi | and the second |           |         |   |
| Telefonie         | bearbeiten.             | en ole die an der FP | G121B0X angeschios                     | senen reierane, Anzu | ideantworter und Paoo | gerace enu     | schoon ur | iu.     |   |
| Anrufe            | Engeneration            |                      | Reference                              |                      |                       |                |           |         |   |
| Annutbeantworter  | Bezeichnung             | Anschluss            | ausgehend                              | ankommend            | intern                |                |           |         |   |
| Telefonbuch       | Telefon                 | FON 1                | 35                                     | alle                 | ** 1                  |                | 3         | ×       | J |
| Weckruf           | Anrufoeantworter        | integriert.          |                                        | deaktiviert          | **600                 | (0)            |           | X       | 1 |
| Rufbehandlung     | 10                      |                      |                                        |                      |                       |                | 100.000   |         |   |
| Telefomegeräte    |                         |                      |                                        |                      | E tinte developer     | (Chinana)      | Contra    |         | 5 |
| Eigene Rufnummern |                         |                      |                                        |                      | Liste drucken         | Menes          | Gelater   | mensen  | 2 |
| Heimnetz          |                         |                      |                                        |                      |                       |                |           |         |   |
| WLAN              |                         |                      |                                        |                      |                       |                |           |         |   |
| DECT              |                         |                      |                                        |                      |                       |                |           |         |   |
| Diagnose          |                         |                      |                                        |                      |                       |                |           |         |   |
|                   |                         |                      |                                        |                      |                       |                |           |         |   |

Ein Klick auf "Neues Gerät einrichten" öffnet den Assistenten:

| itz.box | 🕆 X 🔤 Şeanh 🔤 🕁 🗰 🐥                                                                                                    |
|---------|----------------------------------------------------------------------------------------------------|
| FRITZ   | FRITZ!Box 7330                                                                                                    |
|         | FRITZIBox   FRITZINAS   MyFRITZI   🚱                                                                                                    |
|         | Telefoniegerät einrichten                                                                                                    |
|         | Was für ein Telefoniegerät mochten Sie einrichten ?<br>Mit der FRITZIBox verbunden<br>An ihre FRITZIBox können Sie verschiedene Telefoniegeräte anschließen. Telefone, Anrufbeantworter und Faxgeräte.<br>Bi Telefon (mit und ohne Anrufbeantworter) |
|         | In die FRITZIBox integriert<br>Ohne dass Tei ein separates Gerat anschließen müssen, können Sie hier bis zu fünf verschiedene Anrufbeantworter und die<br>Fadulation einrichten                                                                      |
|         | Anufbeantwater     Faduktion                                                                                                    |
|         | Zurück Weiter Abbrechen                                                                                                    |

Zunächst soll ein DECT-Telefon angemeldet und eingerichtet werden. Daher bleibt die Markierung bei "Telefon" stehen und ein Klick auf "Weiter" führt zur nächsten Maske:

| 🌀 fritz.bax | ▼ C Q. Search 全 自 条 合                                                                                                    |
|-------------|----------------------------------------------------------------------------------------------------|
| FRITZ       | FRITZ!Box 7330                                                                                                    |
|             | FRITZIBOX   FRITZINAS   MyFRITZI   🔞                                                                                                    |
|             | Telefon anschließen                                                                                                    |
|             | 1. Schlieden Sie das Telefon an einen passenden Anschluss der FRITZIBox an oder halten Sie für Schnuttostelefon (DECT- oder<br>IP-Telefon) bereit |
|             | 2 Wählen Sie den Anschluss aus, an dem Sie das Telefon betreiben wollen                                                                           |
|             | FON 1 (analoges Telefon)     EECT (schurdinges Telefon)                                                                                           |
|             | C LANWLAN (IP-Telefon)                                                                                                    |
|             | Zurück Weiter Abbrechen                                                                                                    |

Es wird "DECT" ausgewählt und weiter geklickt:

| ♦ FRITZIBox × + |                                                                                                    | HC.N | 0 |   |
|-----------------|----------------------------------------------------------------------------------------------------|------|---|---|
| 🔿 🐨 fritz.box   | - C   Q, Search   ✿ 🖻                                                                                                    | ŧ    | ŧ | 3 |
| FRITZ!          | FRITZ! Box 7330                                                                                                    | )    |   |   |
|                 | FRITZIBox   FRITZINAS   MyFRITZI   🥝                                                                                                    |      |   |   |
|                 | Schnurlostelefon (DECT) anmelden                                                                                                    |      |   |   |
|                 | Gehen Sie wie folgt vor.                                                                                                    |      |   |   |
|                 | 1. Nehmen Sie Ihr Sichnurfostelefon zur Hand und starten Sie im Dedlenmenü die Anmeldung (Registrierung) an einer Dasisatation                                        |      |   |   |
|                 | <ol> <li>Wenn das Bedienmen ü die Auswahl einer Basisstation erfordert, w ählen Sie die Basisstation aus. (im Allgemeinen ist das die<br/>Basisstation 1.)</li> </ol> |      |   |   |
|                 | 3. Wenn das Bedienmenü die Eingabe einer PM (oder System-PM) erfordert, geben Sie die PM (bei Auslieferung: 0000) ein.                                                |      |   |   |
|                 | Zurück Weiter Abbrechen                                                                                                    |      |   |   |

Nun kann der Anmeldevorgang am DECT-Mobilteil gestartet werden. Nachdem dies geschehen ist, wird in dieser Maske auf "Weiter" geklickt:

|            |                                          |                       | De la        | 2.12 | 1154 |
|------------|------------------------------------------|-----------------------|--------------|------|------|
| 5 fritzbox |                                          |                       | \$ D         | + n  | 1 =  |
|            |                                          |                       |              | 6    |      |
| FRITZ      | FRITZ'B                                  | ox 7330               |              |      |      |
|            |                                          |                       |              |      |      |
|            |                                          | FRITZIBox   FRITZINAS | MyFRITZ!   🚱 |      |      |
|            | Schnurlostelefon (DECT) führt Anmelde    | ang durch             |              |      |      |
|            | Die Anmeldung an der DECT-Basisstation w | ar enfolgreich.       |              |      |      |
|            |                                          |                       |              |      |      |
|            |                                          |                       | Weiter       |      |      |
|            | C                                        |                       |              | 9    |      |

#### Es folgt eine Funktionsprüfung:

| 🐨 fritz.box | ⊤ C Q Seensh 🟠 🛍 🗍                                                                                  | Ĥ |
|-------------|----------------------------------------------------------------------------------------------------|---|
| FRITZ       | FRITZ!Box 7330                                                                                      |   |
|             | FRITZIBOX   FRITZINAS   MyFRITZI   🎯                                                                |   |
|             | Verbindung zum Schnurlostelefon (DECT) testen                                                       |   |
|             | Wenn das Schnurlostelefon (DECT) jetzt klogelt, ist es korrekt angemeldet.<br>Klingelt das Telefon? |   |
|             | Ja Nein                                                                                             |   |

| v C ∏Q Search                 | 12 0                                                              | . +                                                                                                    | 11                                                                                                    | -                                    |
|-------------------------------|-------------------------------------------------------------------|----------------------------------------------------------------------------------------------------|----------------------------------------------------------------------------------------------------|--------------------------------------|
|                               |                                                                   |                                                                                                    |                                                                                                    |                                      |
|                               |                                                                   | -                                                                                                    |                                                                                                    |                                      |
| 30                            |                                                                   |                                                                                                    |                                                                                                    |                                      |
| FRITZIBox   FRITZINAS         | MyFRITZ!   🔞                                                      |                                                                                                    |                                                                                                    |                                      |
|                               |                                                                   |                                                                                                    |                                                                                                    |                                      |
| ohnzimmer oder Annas Telefon. |                                                                   |                                                                                                    |                                                                                                    |                                      |
|                               |                                                                   |                                                                                                    |                                                                                                    |                                      |
| Weite                         | Abbrechen                                                         |                                                                                                    |                                                                                                    |                                      |
|                               |                                                                   |                                                                                                    |                                                                                                    |                                      |
|                               | FRITZIBox   FRITZINAS  <br>shnzimmer oder Annas Telefon.<br>Weite | ERITZIBox   FRITZINAS   MyFRITZ!   @  hnzimmer oder Annas Telefon.  Weiter Abbrechen   bhalt   Handhuch   Tinosé Tricks   Newslatter   am. | FRITZIBox   FRITZINAS   MyFRITZ!   @  thnoimmer oder Annas Telefon.  Weiter Abbrechen  beab   Handhurh   Tonsk Tricks   Newsletter   am de | FRITZIBox   FRITZINAS   MyFRITZI   @ |

Danach bekommt der neu eingerichtete Teilnehmer noch einen Namen:

Nun erfolgt zunächst die Amtszuordnung für ausgehende Gespräche:

| 🖑 fritz.box | ∀ C Q Search ☆ D ♣                                                                   | Ĥ |  |
|-------------|--------------------------------------------------------------------------------------|---|--|
| FRITZ       | FRITZ!Box 7330                                                                       |   |  |
|             | FRITZIBOX   FRITZINAS   MyFRITZI   🕜                                                 |   |  |
|             | Schnurlostelefon (DECT) für ausgehende Gespräche einrichten                          |   |  |
|             | Wahlen Sie aus, über welche Rufnummer die Gespräche geführt werden sollen.<br>© 0000 |   |  |
|             | Zurück Weiter Abbrechen                                                              |   |  |

- C - X FRITZ:Box × + @ fritz.box V C Q Search ☆自∔合三 FRITZ! Box 7330 FRITZIBox | FRITZINAS | MyFRITZI | 🚱 Schnurlostelefon (DECT) für ankommende Gespräche einrichten Wählen Sie, ob das Telefon alle Anrufe annehmen oder nur auf Anrufe für bestimmte Rufnummern reagieren soll. alle Anrufe annehmen nur Anrufe für folgende Rufnummern annehmen: 0000 (Rufnummer für ausgehende Gespräche) Zurück Weiter Abbrechen Ansicht: Erweitert | Inhalt | Handbuch | Tipps&Tricks | Newsletter | avm.de

Dann die Zuordnung für ankommende Gespräche:

Da wir hier einen normalen Telefon-Teilnehmer konfigurieren, wird das Standard-Amt der Fritz!Box konfiguriert.

Nach einem Klick auf "Weiter" erscheint eine Zusammenfassung:

| 🕲 fritz.box |                                                        | ∀ C <sup>*</sup> Q <sub>x</sub> Search    | ☆ @            | + | Ĥ |  |  |  |  |
|-------------|--------------------------------------------------------|-------------------------------------------|----------------|---|---|--|--|--|--|
| ERITZ!      | FRITZ!Box 7                                            | 330                                       |                |   |   |  |  |  |  |
|             |                                                        | FRITZIBox   FRITZINAS                     | MyFRITZI       | , |   |  |  |  |  |
|             | Einstellungen übernehmen                               |                                           |                |   |   |  |  |  |  |
|             | Das Schnurlostelefon (DECT) wird mit den folgenden Ein | stellungen eingerichtet.                  |                |   |   |  |  |  |  |
|             | Telefoniegerät                                         | Schnurlostelefon (DECT)                   |                | 1 |   |  |  |  |  |
|             | Bezeichnung                                            | Wohndimmer                                |                |   |   |  |  |  |  |
|             | angeschlossen über                                     | DECT (schnurloses Telefon)                |                |   |   |  |  |  |  |
|             | Rufhummer bei ausgehenden Gesprächen                   | Rufnummer bei ausgehenden Gesprächen 0000 |                |   |   |  |  |  |  |
|             | Ruthummern für ankommende Gespräche                    | alle ankommenden Gespräche                |                |   |   |  |  |  |  |
|             | Zum Speichem der Einstellungen in der FRITZIBax klicke | in Sie bitte auf Übernehmen.              |                |   |   |  |  |  |  |
|             |                                                        | Zurück Überne                             | hmen Abbrechen |   |   |  |  |  |  |

| 0a                         |                                      |                      |                        | 7 C   Q               | , Search             |                | Ľ         | 2 10      |
|----------------------------|--------------------------------------|----------------------|------------------------|-----------------------|----------------------|----------------|-----------|-----------|
| FRITZ!                     |                                      | FRITZ                | Box 7                  | 330                   |                      |                |           |           |
|                            |                                      |                      |                        | EB(T7)                | Box   EPITZINAS      | . I M.C        | RIT7I     | 10        |
| Ubersicht                  | Telefonlegeräte                      |                      |                        | TOTAL                 |                      |                |           |           |
| Internet<br>Telefonie      | Auf dieser Seite konn<br>bearbeiten. | en Sie die an der FF | RTZIBox angeschlos     | senen Telefone, Anrul | beantworter und Faxy | gerate einric? | iten und  | 1         |
| Anrufe<br>Annufbeantworter | Bezeichnung                          | Anschluss            | Rufnummer<br>ausgehend | ankommend             | intern               |                |           |           |
| Telefonbuch                | Telefon                              | FON 1                | -                      | alle                  | **1                  | ſ              | 2         | X         |
| Weckruf                    | Wohnzimmer                           | DECT                 | 0000                   | alle                  | **610                | 1              | 3         | X         |
| r ax<br>Rufbehandlung      | Anrufbeantworter                     | integriert           |                        | deaktiviert           | **600                | (617)          | 3         | X         |
| Telefoniegeräte            |                                      |                      |                        |                       |                      | -              | - 10/01   | 19-10     |
| Eigene Rufnummern          |                                      |                      |                        |                       | Lints daunkon        | Nouna Cu       | ariit ala | richton   |
| Heimnetz                   |                                      |                      |                        |                       | LISTE GIGGNET        | Inches Ch      |           | incineto. |
| WLAN                       |                                      |                      |                        |                       |                      |                |           |           |
| DECT                       |                                      |                      |                        |                       |                      |                |           |           |
| Diagnose                   |                                      |                      |                        |                       |                      |                |           |           |
|                            |                                      |                      |                        |                       |                      |                |           |           |

### Ein Klick auf "Übernehmen" speichert die Konfiguration:

## 4. EINRICHTUNG DES TEILNEHMERS FÜR DIE SIP-SPRECHSTELLE

Nachdem unter "Telefonie" • "Telefoniegeräte" auf "Neues Gerät einrichten" geklickt wurde, erscheint wieder folgende Maske:

| 🕏 fritz.box | 7 X 🔍 Search 🗠 🏠 👘                                                                                                    |
|-------------|----------------------------------------------------------------------------------------------------|
| FRITZ       | FRITZ! Box 7330                                                                                                    |
|             | FRITZIBOK   FRITZINAS   MyFRITZI   🚱                                                                                                    |
|             | Telefonlegerät einrichten                                                                                                    |
|             | Was für ein Telefoniegerät möchten Sie einrichten ?                                                                                                |
|             | Mit der FRITZIBox verbunden                                                                                                    |
|             | An Ihre FR/TZ/Box können Sie verschiedene Telefoniegeräte anschließen: Telefone, Anrufbeantworter und Faxgeräte.                                   |
|             | <ul> <li>Telefon (mit und ohne Anrufbeantworter)</li> </ul>                                                                                        |
|             | In die FRITZIBox integriert                                                                                                    |
|             | Ohne dass Sie ein separates Gerät anschließen müssen, können Sie hier bis zu fühl verschiedene Anrufbeantwotter und die<br>Faxfunktion einrichten. |
|             | Anufbeantworter                                                                                                    |
|             | © Faxfunktion                                                                                                    |
|             | Zunück Weiter Abbrechen                                                                                                    |
|             |                                                                                                    |

Auch hier wird "Telefon" ausgewählt und "Weiter" geklickt.

Mit der Auswahl "LAN / WLAN" wird ein SIP-Teilnehmer angelegt, der Name kann frei gewählt werden:

|                                                                              | NAL A                                                                                                    |     | 21.5  |
|------------------------------------------------------------------------------|----------------------------------------------------------------------------------------------------|-----|-------|
| ♥ C    Q search                                                              | 57 E                                                                                                    | * 1 | 1 I F |
|                                                                              |                                                                                                    |     |       |
| Z!Box 7330                                                                   |                                                                                                    |     |       |
| FRITZIBox   FRI                                                              | ITZINAS   MyFRITZI   (                                                                                                    |     |       |
|                                                                              |                                                                                                    |     |       |
| einen passenden Anschluss der FRITZBox an oder halten Sie                    | Ihr Schnutlostelefon (DECT- oder                                                                                                    |     |       |
| <ol> <li>an dem Sie das Telefon betreiben wollen.</li> <li>belect</li> </ol> |                                                                                                    |     |       |
| n)                                                                           |                                                                                                    |     |       |
|                                                                              |                                                                                                    |     |       |
| Bezeichnung ein, wie z B. Wohnzimmer oder Annas Telefon.                     |                                                                                                    |     |       |
|                                                                              |                                                                                                    |     |       |
|                                                                              |                                                                                                    | _   |       |
| Zurück                                                                       | Weiter Abbrecher                                                                                                    |     |       |
|                                                                              | C Q, Search      Z. <sup>1</sup> Box 7330      FRITZIBox   FR  inten passenden Anschluss der FRITZIBox an oder halten Sie , an dem Sie das Telefon betreiben wolten. belogt n)  Bezeichnung ein, wie z.B. Wöhnzimmer oder Annas Telefon.  Zartick |     |       |

"Weiter" führt zur nächsten Maske:

| p mezdoa |                              |                                     | Y C Q Search                         | 4                        | Ó     | + | Ĥ |
|----------|------------------------------|-------------------------------------|--------------------------------------|--------------------------|-------|---|---|
| FRITZ!   | FR                           | TZ!Box 733                          | •                                    |                          |       |   |   |
|          |                              |                                     | FRITZIBox   FRITZINA                 | AS   MyFRITZ!            |       |   |   |
|          | Einstellungen im IP-Telefo   | n übernehmen                        |                                      |                          |       |   |   |
|          | 1. Notieren Sie folgende Ann | neldedaten, um nach Abschluss der E | inrichtung ihr IP-Telefon an der FRI | ZiBox anzumelden.        |       |   |   |
|          | 2. Verwenden Sie dafür den   | Benutzernamen und den Registrar, di | e hier angegeben sind und ein Kenr   | wort, das Sie selbst fea | #egen |   |   |
|          | Registrar<br>Benutzemame     | hitz box<br>620                     |                                      |                          |       |   |   |
|          | Kennwort                     | meinKennwort                        |                                      |                          |       |   |   |
|          |                              | schwach                             |                                      |                          |       |   |   |
|          |                              |                                     | Zunick                               | Weiter Abbre             | chen  |   |   |

Das hier eingegebene Kennwort sollte notiert werden, da es später nicht mehr abgerufen werden kann. Die Rufnummer (hier "Benutzername") wird von der Fritz!Box automatisch vergeben.

Ein Klick auf "Weiter" übernimmt das Passwort:

| 🛞 fritz.box                                | v C Q Search                                                                                                    | ☆           | ė - | • | = |
|--------------------------------------------|----------------------------------------------------------------------------------------------------|-------------|-----|---|---|
| FRITZ                                      | FRITZ!Box 7330                                                                                                  |             |     |   |   |
|                                            | FRITZIBOX   FRITZINAS                                                                                           | MyFRITZ!    | 0   |   |   |
| Schnundsteleto<br>Wahlen Sie aus<br>@ 0000 | on (DEC 1) für ausgenende Gespräche einrichten<br>s, über welche Rufnummer die Gespräche geführt werden sollen. |             |     |   |   |
|                                            | Zurück                                                                                                    | ter Abbrech | en  |   |   |

Auch hier wird zunächst die abgehende Amtsberechtigung abgefragt.

Hier kann der Standard übernommen werden und auf "Weiter" geklickt werden. Es erscheint folgende Maske:

| P 11 | \$ D       | C Q Search                        |                                                                         |                           | ) 🗇 fritz.box |
|------|------------|-----------------------------------|-------------------------------------------------------------------------|---------------------------|---------------|
| ľ    |            |                                   | FRITZ! Box 73                                                           | 1772                      | FR            |
|      | FRITZ!   🛞 | FRITZIBox   FRITZINAS             |                                                                         | ·                         |               |
|      |            | n                                 | nstellungen für ankommende Gespräche el                                 | Telefon-Ei                |               |
|      | N.         | är bestimmte Rufnummern reagieren | ie, ob das Telefon alle Anrufe annehmen oder nur auf<br>Anrufe annehmen | Wahlen S<br>alle a        |               |
|      |            |                                   | inrufe für folgende Rufnummern annehmen:                                | <ul> <li>nur /</li> </ul> |               |
|      |            | ide Gespräche)                    | 000 (Ruthummer für a                                                    |                           |               |
|      | Abbrachan  | Zurück Weiter                     |                                                                         |                           |               |

In dieser Maske werden vom Amt kommende Anrufe abgewiesen, damit die SIP-Sprechstelle keine Anrufe von extern bekommen kann.

| of fritz.box |                                                               | ∀ C Q Search                         | + A |
|--------------|---------------------------------------------------------------|--------------------------------------|-----|
| FRITZ        | FRITZ!Box 73                                                  | 30                                   | 1   |
|              |                                                               | FRITZIBox   FRITZINAS   MyFRITZI   @ |     |
|              | Einstellungen übernehmen                                      |                                      | 1   |
|              | Das IP-Telefon wird mit den folgenden Einstellungen eingerich | htet.                                |     |
|              | Telefoniegerat                                                | IP-Telefon                           |     |
|              | Bezeichnung                                                   | Haustuer                             |     |
|              | angeschlossen anüber                                          | LANWLAN (IP-Telefon)                 |     |
|              | Ruhummer bei ausgehenden Gesprächen                           | 0000                                 |     |
|              | Rutnummern für ankommende Gespräche                           | Keine Rutnummern                     |     |
|              | Zum Speichern der Einstellungen in der FRITZIBox klicken S    | ie bitte auf Übernehmen.             |     |
|              |                                                               | Zurück Übernehmen Abbrechen          |     |

Ein Klick auf "Weiter" führt zur Zusammenfassung:

"Übernehmen" speichert und ruft wieder die Übersicht auf:

|                   |                       |                      | And a state of the state of the | and the second second  |                             |              |         |    |
|-------------------|-----------------------|----------------------|----------------------------------------------------------------------------------------------------|------------------------|-----------------------------|--------------|---------|----|
| FRITZ             |                       | FRITZ                | Box 7                                                                                                    | 330                    |                             |              |         |    |
|                   |                       |                      |                                                                                                    | and the second second  |                             |              |         | -  |
|                   |                       |                      |                                                                                                    | FRITZIB                | OK   FRITZINAS              | MyFRITZ!     | 1 3     |    |
| Observations      | Talafanianarita       | 1                    |                                                                                                    |                        |                             |              |         | 5  |
| Internet          | reletomegerate        |                      |                                                                                                    |                        |                             |              |         |    |
| Telefonie         | Auf dieser Seite konn | en Sie die an der FF | ITZIBox angeschlos                                                                                                    | senen Telefone, Anrufb | santworter und Faxgerate ei | inrichten un | d       |    |
| Annda             | bearbeiten.           |                      |                                                                                                    |                        |                             |              |         |    |
| Anufbeantworter   | Bezeichnung           | Anschluss            | Refnummer                                                                                                    | ankommand              | intern                      |              |         |    |
| Telefonbuch       | Telefon               | FON 1                | eusyenens                                                                                                    | alle                   | **4                         | 2            | 1×      |    |
| Weckruf           | Weberimmar            | DECT                 | 0000                                                                                                    | alle                   | **6.40                      |              |         |    |
| Fax               | www.earonee           | DEVI .               | 0000                                                                                                    | ant                    | 010                         |              |         |    |
| Rufbehandlung     | Haustuer              | LANIWLAN             | 0000                                                                                                    |                        | **620                       |              | ×       | 1  |
| Telefomegeräte    | Annufbeantworder      | Integriert           |                                                                                                    | deaktiviert            | **600                       |              | ×       |    |
| Eigene Rufnummern |                       |                      |                                                                                                    |                        |                             |              |         | -  |
| Heimnetz          |                       |                      |                                                                                                    |                        | Liste drucken Neue          | es Gerätein  | nichten |    |
| WLAN              |                       |                      |                                                                                                    |                        | Contraction of Contract     |              |         | -) |
| DECT              |                       |                      |                                                                                                    |                        |                             |              |         |    |
| Diagnose          |                       |                      |                                                                                                    |                        |                             |              |         |    |
| Excelore          |                       |                      |                                                                                                    |                        |                             |              |         |    |

## 5. EINRICHTUNG DES TEILNEHMERS FÜR DIE SIP-APP

Nun wird noch ein letzter Teilnehmer für die SIP-App eingerichtet. "Neues Gerät einrichten" startet wieder den Assistenten:

Ein Klick auf "Weiter" führt zur Auswahl des Typs:

| 🕉 fritz.box | v C 9, Search 🔂 🖨 🐥                                                                                                    | ft |
|-------------|----------------------------------------------------------------------------------------------------|----|
| FRITZ!      | FRITZ!Box 7330                                                                                                    |    |
|             | FRITZIBOX   FRITZINAS   MyFRITZI   😮                                                                                                    |    |
|             | Telefon anschließen                                                                                                    |    |
|             | 1. Schließen Die das Telefon an einen passenden Anschluss der FRITZIBox an oder halten Die Ihr Schmutostelefon (DECT- oder<br>IP-Telefon) bereit. |    |
|             | 2. Wahlen Ste den Anschluss aus, an dem Ste das Telefon betreiben wollen.                                                                         |    |
|             | <ul> <li>FDN 1 (umatoges Telefon) - beliegt</li> <li>DECT (schnutoses Telefon)</li> </ul>                                                         |    |
|             | LANVWLAN (IP-Telefon)                                                                                                    |    |
|             | 3. Geben Sie für das Telefon eine Bezeichnung ein, wie z.B. Wohnzimmer oder Annas Telefon.                                                        |    |
|             | SIP-App                                                                                                    |    |
|             | Zurlick Waiter Abbrechen                                                                                                    |    |

Auch in diesem Fall kann ein beliebiger Name für den Teilnehmer eingetragen werden.

|       |                            |                                                              | Ŷ                                     | 0 + 1 |
|-------|----------------------------|--------------------------------------------------------------|---------------------------------------|-------|
| FRITZ | FR                         | TZ!Box 7330                                                  |                                       |       |
|       |                            | FRITZIBox 1                                                  | FRITZINAS   MyFRITZI                  | 0     |
|       | Einstellungen im IP-Telefo | n übernehmen                                                 |                                       |       |
|       | 1. Noberen Sie folgende Am | neldedaten, um nach Abschluss der Einrichtung Ihr IP-Telefon | an der FRITZIBox anzumelden.          |       |
|       | 2. Verwenden Sie dafür den | Benutzernamen und den Registrar, die hier angegeben sind u   | nd ein Kennwort, das Sie selbst feste | igen. |
|       | Registrar<br>Benutzemame   | fritz.box<br>621                                             |                                       |       |
|       | Kennwort                   | meinKennwort                                                 |                                       |       |
|       |                            | schwach                                                      |                                       |       |
|       |                            | Zunie                                                        | k Weiter Abbrach                      | 00    |

Ein Klick auf "Weiter" setzt den Assistenten fort:

Der Benutzername wird wieder automatisch vergeben, das Kennwort muss notiert werden.

| "Weiter" | führt zur | Konfiguration | der Amtsberechtigung: |
|----------|-----------|---------------|-----------------------|
|----------|-----------|---------------|-----------------------|

|                                                          |                               | H        |      | * | п | - |
|----------------------------------------------------------|-------------------------------|----------|------|---|---|---|
| FRITZI FRITZIBO                                          | x 7330                        |          |      |   |   |   |
|                                                          | FRITZIBox   FRITZINAS         | MyFRITZ! | 3    |   |   |   |
| Schnurlostelefon (DECT) für ausgehende G                 | espräche einrichten           |          |      |   |   |   |
| Wählen Sie aus, über welche Rufnummer die Gest<br>@ 0000 | präche geführt werden sollen. |          |      |   |   |   |
|                                                          | Zurück Weit                   | er Abbre | chen |   |   |   |

Hier kann die Standardeinstellung stehen bleiben, da die SIP-App keine abgehenden Gespräche erlaubt.

Ein Klick auf "Weiter" führt zur Amtsberechtigung für kommende Gespräche:

| 🛃 😚 fritz.box | v C Q Search 🔂 🖨 🖨                                                                                                    |
|---------------|----------------------------------------------------------------------------------------------------|
| FRITZ         | FRITZ! Box 7330                                                                                                    |
|               | FRITZ:Box   FRITZ:NAS   MyFRITZ!   🔞                                                                                          |
|               | Telefon-Einstellungen für ankommende Gespräche einrichten                                                                     |
|               | Wahlen Sie, ob das Telefon alle Annde annehmen oder nur auf Annde für bestimmte Rufnummern reagieren soll alle Annde annehmen |
|               | nur Annte für folgende Rufnummern annehmen:                                                                                   |
|               | 0000 (Ruthummer für ausgehende Gespräche)                                                                                     |
|               | Zurück Weiter Abbrechen                                                                                                    |
|               |                                                                                                    |

Diese wird abgeschaltet, da die SIP-App nur Anrufe von Behnke SIP-Sprechstellen mit Kamera entgegen nimmt.

Ein Klick auf "Weiter" führt zur Übersicht:

| fritz.box |                                                              | ∀ C Q Search             | ☆ © ↓            | 6 1 |
|-----------|--------------------------------------------------------------|--------------------------|------------------|-----|
| FRITZ     | F <sub>RIT</sub> Z!Box 73                                    | 30                       |                  |     |
|           |                                                              | FRITZIBox   FRITZINAS    | i   MyFRITZ!   🔞 |     |
|           | Einstellungen übernehmen                                     |                          | 0                | 1   |
|           | Das IP-Telefon wird mit den folgenden Einstellungen eingeric | htet.                    |                  |     |
|           | Telefoniegerat                                               | IP-Telefon               |                  |     |
|           | Bezeichnung                                                  | Haustuer                 |                  |     |
|           | angeschlossen an/über                                        | LAN/WILAN (IP-Telefon)   |                  |     |
|           | Rufnummer bei ausgehenden Gesprächen                         | 0000                     |                  |     |
|           | Rufbummern für ankommende Gespräche                          | Keine Rufnummern         |                  |     |
|           | Zum Speichern der Einstellungen in der FRITZIBox klicken S   | ie bitte auf Übernehmen. |                  |     |
|           |                                                              | Zurück Üben              | nehmen Abbrechen |     |
|           |                                                              |                          |                  |     |

|                                      |                                                                                                    |                        | 7 C    Q S                                                                                                    | earch                                                                                                    |                                                                                                    | 11                                                                                                    | 20                                                                                                    |
|--------------------------------------|----------------------------------------------------------------------------------------------------|------------------------|----------------------------------------------------------------------------------------------------|----------------------------------------------------------------------------------------------------|----------------------------------------------------------------------------------------------------|----------------------------------------------------------------------------------------------------|----------------------------------------------------------------------------------------------------|
|                                      | F <sub>R</sub> i <sub>T</sub> 2                                                                                                    | Box 7                  | 330                                                                                                    |                                                                                                    |                                                                                                    |                                                                                                    |                                                                                                    |
|                                      |                                                                                                    |                        | FRITZ:Bo                                                                                                    | EX   FRITZINA                                                                                                    | S   My                                                                                                    | FRITZ                                                                                                    | 1                                                                                                    |
| Telefoniegeräte                      |                                                                                                    |                        |                                                                                                    |                                                                                                    |                                                                                                    |                                                                                                    |                                                                                                    |
| Auf dieser Seite könn<br>bearbeiten. | en Sie die an der FR                                                                                                    | RTZIBox angeschlos     | senen Telefone, Anrufbe                                                                                                    | antworter und Fao                                                                                                    | igerate einni                                                                                                    | chten ur                                                                                                    | d                                                                                                    |
| Bezeichnung                          | Anschluss                                                                                                    | Rufnummer<br>ausgehend | ankommend                                                                                                    | intern                                                                                                    |                                                                                                    |                                                                                                    |                                                                                                    |
| Telefon                              | FON 1                                                                                                    |                        | alle                                                                                                    | ***3                                                                                                    |                                                                                                    | 3                                                                                                    | ×                                                                                                    |
| Wohnzimmer                           | DECT                                                                                                    | 0000                   | alle                                                                                                    | ~610                                                                                                    |                                                                                                    | 3                                                                                                    | X                                                                                                    |
| Haustuer                             | LANWLAN                                                                                                    | 0000                   |                                                                                                    | **620                                                                                                    |                                                                                                    | 3                                                                                                    | ×                                                                                                    |
| SIP-App                              | LANWLAN                                                                                                    | 0000                   |                                                                                                    | **621                                                                                                    |                                                                                                    | 3                                                                                                    | ×                                                                                                    |
| Anrufbeantworter                     | integriert                                                                                                    | 4                      | dealdhiert                                                                                                    | **600                                                                                                    | (67)                                                                                                    |                                                                                                    | X                                                                                                    |
|                                      |                                                                                                    |                        |                                                                                                    |                                                                                                    |                                                                                                    |                                                                                                    |                                                                                                    |
|                                      |                                                                                                    |                        |                                                                                                    | Lieto durekon                                                                                                    | Neuron                                                                                                    | Ooritrai                                                                                                    | vietne                                                                                                    |
| 6                                    |                                                                                                    |                        |                                                                                                    | Crare Gracheri                                                                                                    | 110000                                                                                                    | Generation                                                                                                    |                                                                                                    |
|                                      |                                                                                                    |                        |                                                                                                    |                                                                                                    |                                                                                                    |                                                                                                    |                                                                                                    |
|                                      | Telefoniegeräte<br>Auf dieser Gete könn<br>bearbeiten.<br>Bezeichnung<br>Telefon<br>Wohnsimmer<br>Haustuer<br>SIP-App<br>Anrufbeantworter | FRITZ                  | FRITZ!Box 7<br>Telefoniegeräte<br>Auf dieser Seite können Sie die an der FRITZBox angeschloz beabeten.<br>Bezeichnung Anschluss Rufnummer assgehend<br>Telefon FOL1 -<br>Vohnammer DECT 0000<br>Haustbar LABWLAN 0000<br>BIP-App LABWLAN 0000<br>Annalbeantworter integriert - | FRITZ! Box 7330<br>Intribu-<br>Telefoniegeräte<br>Aufsbeiten<br>Bezeichnung Anschluss Rufnummer<br>ausgehend ankommend<br>Telefon FOL1 - alle<br>Wohndmmer DECT 0000 alle<br>Haustber LAWMLAN 0000<br>SIP-App LAWMLAN 0000<br>SIP-App LAWMLAN 0000 | Excit_Z/Box 73300           Intribute         Entrance           Telefoniegeräte         Anschluss           Aufsteinning         Anschluss           Bezeichnung         Anschluss           Bezeichnung         Bezeichnung           Bezeichnung         Fold           Haustbare         LABWALAN           Anschluss         Bezeichnung           Anschluss         Bezeichnung           Anschluss         Bezeichnung           Anschluss         Bezeichnung | Epcint 2', Box 73300           Intrizional FRITZINA         My           Telefoniegeräte         Anschuss         Mythummer           Addreser Seite können Sie die an der FRITZIBox angeschlossenen Telefone, Anrufbeantwoter und Faxgeräte eins<br>bearbeten.         Maschuss         Mythummer           Bezeichnung         Anschuss         Mythummer         askommend         istern           Telefoniegeräte         Anschuss         Mythummer         askommend         istern           Telefon         FOL1         alle         **1         Wohndmmer         delabeter           Wohndmmer         DECT         0000         alle         **610           Hausbaer         LABWALAN         0000         **620           SIP-Agp         LABWALAN         0000         **621           Annufbeantworter         integrieft         deablieft         **600           Liste diucken         Neuestinger         Liste diucken         Neuestinger | FRITZIBOX FRITZIBOX 73300<br>FRITZIBOX FRITZIBOX MyFRITZI<br>Telefoniegeräte<br>Addreser Seite können Sie die an der FRITZIBOX angeschlossenen Telefone, Anufbeantworter und Faxgeräte einschlen un<br>bearbeiten.<br><u>Bezeichnung Anschluss Rufnummer</u><br>sugebeed ankommend intern<br>Telefon FOIL1 - alle *1<br>Telefon FOIL1 - alle *1<br>Wohndmmer DECT 0000 ans *610 @<br>Haustbaer<br>LawwLAN 0000 *1020 @<br>SIP-Ago LAWWLAN 0000 *1020 @<br>SIP-Ago LAWWLAN 0000 *1020 @<br>Liste drucken: Neues Geritt en |

### "Übernehmen" speichert den Teilnehmer:

### **6. EINRICHTUNG DER RUFGRUPPE**

Nun wird die Rufgruppe, die von der SIP-Sprechstelle angerufen wird, eingerichtet. Dadurch werden bei Anruf von der Tür immer die Teilnehmer der Rufgruppe parallel angeklingelt. Die Einrichtung der Rufgruppe erfolgt über das Telefonbuch:

| A                 |                                                                                                    |           |           | 7.0      | 2   Search |                |          | w w       |
|-------------------|----------------------------------------------------------------------------------------------------|-----------|-----------|----------|------------|----------------|----------|-----------|
| FRITZ             |                                                                                                    | FRITZ! B  | ox 73     | 30       |            |                |          |           |
|                   |                                                                                                    |           |           | E        | RITZ:Box   | FRITZINAS      | MyFRITZ! | 1 6       |
| Ubersicht         | Telefonbuch                                                                                                    |           |           |          |            |                |          |           |
| Internet          | Telefonbuch                                                                                                    | Nummern   | itte      |          |            |                |          |           |
| Telefonie         |                                                                                                    |           |           |          |            |                |          |           |
| Anrufe            | Bezeichnung: Telefonbuc                                                                                                    | h         |           |          |            |                | Neues Tr | lafonbuc  |
| Anrufbeantworter  | The second second                                                                                                    |           | (14)      |          |            |                | 100      | -         |
| Telefantuch       | relefonduch durchsuchen.                                                                                                    |           |           |          |            |                | Neue     | r Eintrag |
| Weckruf           | Name                                                                                                    | Rufnummer |           | Kurzwahl | Vanity     | Wichtig        |          |           |
| Fax               | AVM Ansage (HD)                                                                                                    | 500@hd-   | geschäft. | **799    |            |                |          | X         |
| Rufbehandlung     | Haustür                                                                                                    | **620     | prival    |          |            |                | 1.22     |           |
| Figene Rufeummern | and the second second s |           |           |          |            |                | 13       | -         |
| Lamaatr           |                                                                                                    |           |           |          |            |                |          |           |
| WLAN              |                                                                                                    |           |           | 6        | Sichern    | Wiederherstell | en Druc  | kansicht  |
| DECT              | ×                                                                                                    |           |           |          |            |                |          |           |
| Diagnose          |                                                                                                    |           |           |          |            |                |          |           |
| System            |                                                                                                    |           |           |          |            |                |          |           |
|                   |                                                                                                    |           |           |          |            |                |          |           |

| 168.188.1                                                    |                                   |                                    | ∀ C    Q. Search                        | 今 白 4                 |
|--------------------------------------------------------------|-----------------------------------|------------------------------------|-----------------------------------------|-----------------------|
| FRITZ                                                        | 1                                 | F <sub>RIT</sub> Z!Box             | 7330                                    |                       |
| Übersicht                                                    | Telefonbucheintrag                | N                                  | FRIZIDOX   FR                           | ITZINAS   MYFRITZ   G |
| Internet                                                     | Telefonbucheintrag                | Foto hinzufügen                    |                                         |                       |
| Anrufe<br>Anrufbeantworter<br>Telefonbuch<br>Wecknuf         | Name<br>Rufnummern<br>Privat +    | Gruppenruf                         | ×                                       |                       |
| Fax<br>Rufbehandlung<br>Telefoniegerate<br>Eigene Rufnummern | Mobil +<br>Geschäfflich +         | Rufnummer hinzufügen               | ×                                       |                       |
| Heimnetz<br>WLAN<br>DECT                                     | Kurzwahl<br>Für eine dieser Rufnu | mmem können Sie eine Kurzwa        | hl und eine Buchstaberwahl (Vanity) fei | stiegen.              |
| Diagnose                                                     | Rufnummer                         | **610#621 +                        |                                         |                       |
| System                                                       | Kurzwahl                          | 7 01<br>++8                        |                                         |                       |
|                                                              | wichtige Person (                 | Sie sind auch bei aktivierter Klin | gelsperre für diese Person erreichbar.) |                       |
|                                                              | E Mails<br>Mé des Sebusteatel     | danan EDIT7/Ean binnan Que E       | Maile on Advances and days Teleforders  |                       |
|                                                              | E-Mail-Adresse                    | Notes of Kompet die Co             | X                                       |                       |
|                                                              |                                   |                                    |                                         | OK Abbrechen          |

Ein Klick auf "neuer Eintrag" öffnet die Maske:

Der "Name" der Gruppe kann frei gewählt werden. Den Aufbau der Rufnummer entnehmen Sie bitte dem Handbuch des Herstellers. In unserem Fall besteht die Gruppe aus den beiden Teilnehmern 610 (DECT) und 621 (SIP-App). Die oben eingetragene Rufnummer muss noch unter "Kurzwahl" • "Rufnummer" eingetragen werden, die "Kurzwahl" wird dann automatisch ausgefüllt. Unter dieser Kurzwahlnummer ist die Gruppe dann erreichbar. Ein Klick auf "OK" speichert die Änderungen:

| FRITZ                           | L.                       | RITZ!Bo                                  | ox 73      | 30                |           |              |            |          |
|---------------------------------|--------------------------|------------------------------------------|------------|-------------------|-----------|--------------|------------|----------|
|                                 |                          |                                          |            | 1                 | FRITZIBox | FRITZINAS    | MyFRITZ!   | 1 3      |
| Übersicht                       | Telefonbuch              |                                          |            |                   |           |              |            |          |
| Internet                        | Telefonbuch Interne      | Nummern Wählhilfe                        |            |                   |           |              |            |          |
| Anufe                           | Bezeichnung: Telefonbuch |                                          |            |                   |           |              | Neues Te   | efonbuc  |
| Anufbeantworter<br>Telefonbuch  | Telefonbuch durchsuchen  |                                          | ×          |                   |           |              | Neuer      | Eintrag  |
| Weckruf<br>Fax<br>Bufbebandlung | Name<br>AVM Ansage (HD)  | Rofnummer<br>500@hd-<br>telefonie.avm.de | geschäfti. | Kurzwahl<br>**799 | Vanity    | Wichtig      | 3          | ×        |
| Telefoniegeräte                 | Gruppennut               | **610#621                                | privat     | **701             |           |              | 2          | X        |
| Eigene Rufnummern               | Haustür                  | **620                                    | privat     |                   |           |              |            | ×        |
| Heimnetz<br>WLAN<br>DECT        |                          |                                          |            | 1                 | Sichem    | Wiederherste | llen Druck | tansicht |
| Diagnose<br>System              |                          |                                          |            |                   |           |              |            |          |

Nun ist die Telefonanlage fertig konfiguriert.

### 7. EINRICHTUNG DER SIP-SPRECHSTELLE

Wir gehen davon aus, dass die Behnke SIP-Sprechstelle an das Netzwerk angeschlossen ist und mittels PoE mit Strom versorgt wird. Nach dem Startvorgang (ca. 5 Minuten bei erstmaliger Inbetriebnahme) kann die IP-Adresse mittels der Taster T1 und T2 auf der Platine per Sprachansage ausgegeben werden. Bei der erstmaligen Inbetriebnahme meldet der Browser evtl. eine "nicht vertrauenswürdige Verbindung", da die Kommunikation mit der Sprechstelle zwar verschlüsselt wird, das zugehörige Zertifikat jedoch vom Hersteller selbst signiert ist. Um die Konfigurationsoberfläche dennoch anzeigen zu können, wird dem Browser eine "Ausnahmeregel" hinzugefügt.

Ab jetzt können Sie auf die SIP-Sprechstelle ohne Warnmeldung zugreifen, es erscheint folgender Login-Screen:

Werkseinstellungen: Benutzername: admin Passwort: admin

| Behnke SIP-Sprechstelle × +                                      |                                                                                                    |                                          | 10-201 C                             | × |
|------------------------------------------------------------------|----------------------------------------------------------------------------------------------------|------------------------------------------|--------------------------------------|---|
|                                                                  |                                                                                                    | ⊤ C [Q, Search                           | ☆ © ♣ ♠                              | = |
|                                                                  |                                                                                                    |                                          | Telecom Behnke                       |   |
| Willikommen zur Web<br>Klosen Sie Anneiden, um d<br>erteinen     | -Oberfläche der Behnke SIP-Sprechstelle<br>is Banna Silf-Sprechstelle zu kontguneren. Bitte baarteen | Sie die Anleitung, um mehr über die Funk | Sonan der Bahnie GIP-Sprechstelle zu |   |
|                                                                  | Bitte Anmelden Mision                                                                                | Annelder                                 |                                      |   |
| PAID R20130 20102101011 5441 R2                                  | 26 39 20162214 14 14 L/C #126 39 20162214 14 0 87 2                                                  |                                          |                                      |   |
| Copyright & 2213-2814 Teleform Rennee GmbH. All Rights Reserved. |                                                                                                    |                                          | was bennie-online de                 |   |
|                                                                  |                                                                                                    |                                          |                                      |   |
|                                                                  |                                                                                                    |                                          |                                      |   |
|                                                                  |                                                                                                    |                                          |                                      |   |
|                                                                  |                                                                                                    |                                          |                                      |   |

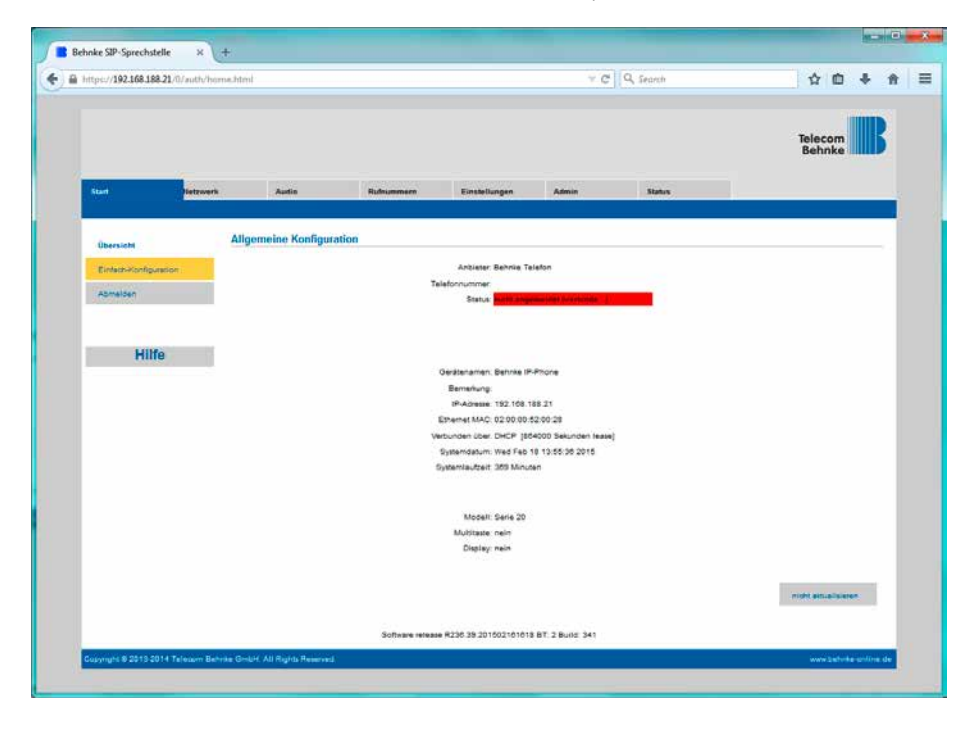

Nach erfolgreichem Login erscheint die Statusseite der SIP-Sprechstelle:

Ein Klick auf "Einfach-Konfiguration" führt zur Grundkonfiguration. Hier können Sie die wichtigsten Grundeinstellungen wie IP-Adressvergabe, SIP-Parameter und zu wählende Rufnummer konfigurieren:

Installationsbeispiel SIP-App mit Gruppenruf Einrichtung der SIP-Sprechstelle

| RUTZ/Bex             | 88-21/0/auth/ | Behnke SIP-Sp<br>quick_start.cg | rechstelle             | × (+               |                    |             | - C            | Q. Search | ☆ D →             | - 18 |
|----------------------|---------------|---------------------------------|------------------------|--------------------|--------------------|-------------|----------------|-----------|-------------------|------|
|                      |               |                                 |                        |                    |                    |             |                |           | Telecom<br>Behnke |      |
| Start                | lietzwerk     | Autio                           |                        | Rumummern          | Einstel            | lungen      | Admin          | Status    |                   |      |
| -                    |               | Einstellunger                   | Netzwerky              | rerbindung         |                    |             |                |           |                   |      |
| Eletara Konfiguratio |               |                                 |                        |                    |                    | 💌 dynamis   | one IP-Adresse |           |                   |      |
| Abmelden             |               |                                 |                        |                    |                    | C statistiv | IP-Adresse     |           |                   |      |
| III SCHLORING IN     |               | SIP Einstellu                   | ngen                   |                    |                    |             |                |           |                   |      |
| 11114-               | _             |                                 |                        |                    | Konto:             | Behnke T    | elefon         |           |                   |      |
| ните                 |               |                                 |                        |                    | Telefonnummer.     | 620         |                |           |                   |      |
|                      |               |                                 |                        |                    | Benutzemama:       | 620         |                |           |                   |      |
|                      |               |                                 |                        | SIP Aut            | hentifizierung 10  | 620         |                |           |                   |      |
|                      |               |                                 |                        | SIP Auto           | entifizierung MIN. | meinkenr    | won            |           |                   |      |
|                      |               |                                 |                        |                    | SIP Comain:        | fritz box 5 | NSA.           |           |                   |      |
|                      |               |                                 |                        |                    |                    | 112 000.0   |                |           |                   |      |
|                      |               | Direktwahlta                    | Sten<br>Freier Speiche | r. > 12892 Einbage |                    |             |                |           |                   |      |
|                      |               |                                 | Name                   |                    |                    | Nummer      |                |           |                   |      |
|                      |               | ,                               | Alle                   |                    |                    | **701       |                |           |                   |      |
|                      |               | 2                               |                        |                    |                    |             |                |           |                   |      |
|                      |               | 3                               |                        |                    |                    |             |                |           |                   |      |
|                      |               | ्रम्                            |                        |                    |                    |             |                |           |                   |      |
|                      |               |                                 |                        |                    |                    |             |                |           |                   |      |
|                      |               |                                 |                        |                    |                    |             | _              |           |                   |      |
|                      |               |                                 |                        |                    |                    |             |                |           |                   |      |
|                      |               | 6 Terra                         |                        |                    | -                  |             |                |           |                   |      |
|                      |               | Alam-Eingang                    |                        |                    |                    |             |                |           |                   |      |
|                      |               |                                 |                        |                    |                    |             |                |           |                   |      |
|                      |               | Abbredten                       |                        |                    |                    |             |                |           | Observationan     |      |
|                      |               |                                 |                        |                    |                    |             |                |           |                   |      |

Hier wird die Rufnummer der soeben angelegten Gegenstelle und das eben notierte Passwort eingetragen. In diesem Fall konfigurieren wir die SIP-Sprechstelle so, dass bei Drücken der Taste 1 an der SIP-Sprechstelle die Rufgruppe 701 angerufen wird. Die \*\* vor der Rufnummer ist die Kennziffer für Intern-Rufe, da die Fritz!Box immer auf automatische Amtsholung programmiert ist. Hier kann auch jede andere verfügbare Rufnummer (auch externe oder Rufgruppen) angegeben werden. Nun ist die Behnke SIP-Sprechstelle fertig konfiguriert:

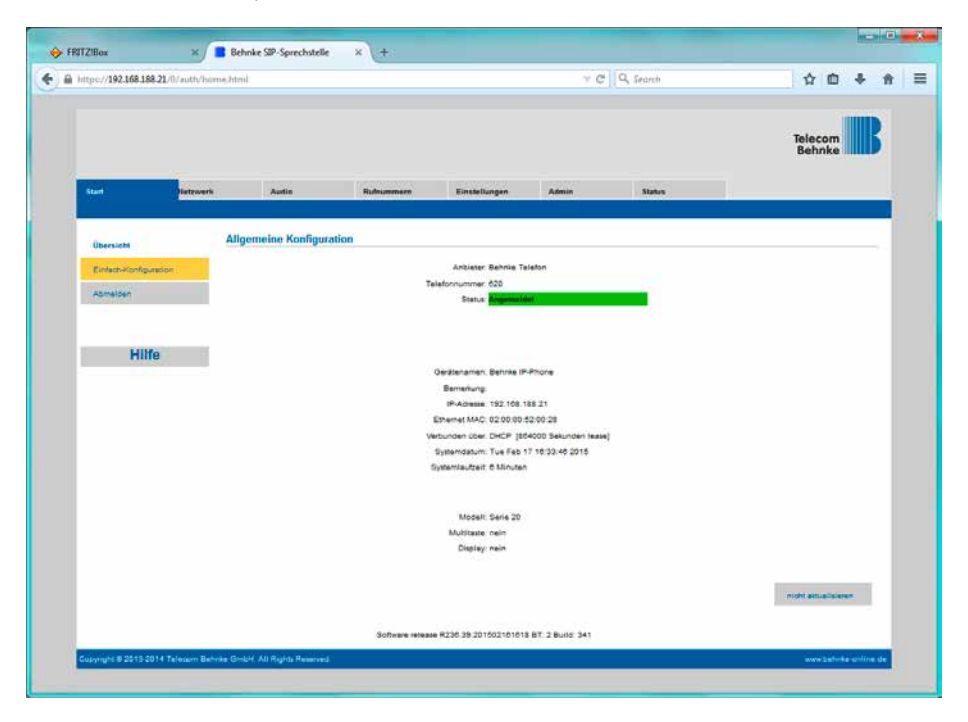

In der Werkseinstellung ist das Öffnen der Tür durch Drücken der Tasten 0# an der angerufenen Nebenstelle möglich.

### 8. EINRICHTUNG DER SIP-APP "TC BEHNKE"

Die App "TC Behnke" wird zunächst aus dem zu Smartphone oder Tablet passenden öffentlichen App-Store heruntergeladen und installiert. Die App "TC Behnke" ist verfügbar für Apple iOS und Google Android. Es werden nur offiziell vom jeweiligen Hersteller freigegebene Versionen dieser Betriebssysteme unterstützt. Für die Nutzung der App unter iOS ist mindestens ein iPhone 4s, ein iPad mini oder ein iPad 2 erforderlich. Für die Nutzung der App unter Android ist eine entsprechend leistungsstarke Hardware Voraussetzung. Aufgrund der Vielzahl an verfügbaren Modellen kann hier keine genaue Aussage gemacht werden. Die Android App prüft jedoch beim Start, ob die Mindestvoraussetzungen gegeben sind und warnt bei zu langsamer Hardware. Diese Prüfung kann auch ohne Sprechstelle erfolgen.

Die Screenshots in dieser Anleitung wurden auf einem iOS-Gerät erstellt. Die Feldpositionen und Bezeichnung sind in der Android-Version dieselben, sodass diese Anleitung auch auf Android-Geräten anwendbar ist.

Nach dem Download erscheint die App auf dem Homescreen:

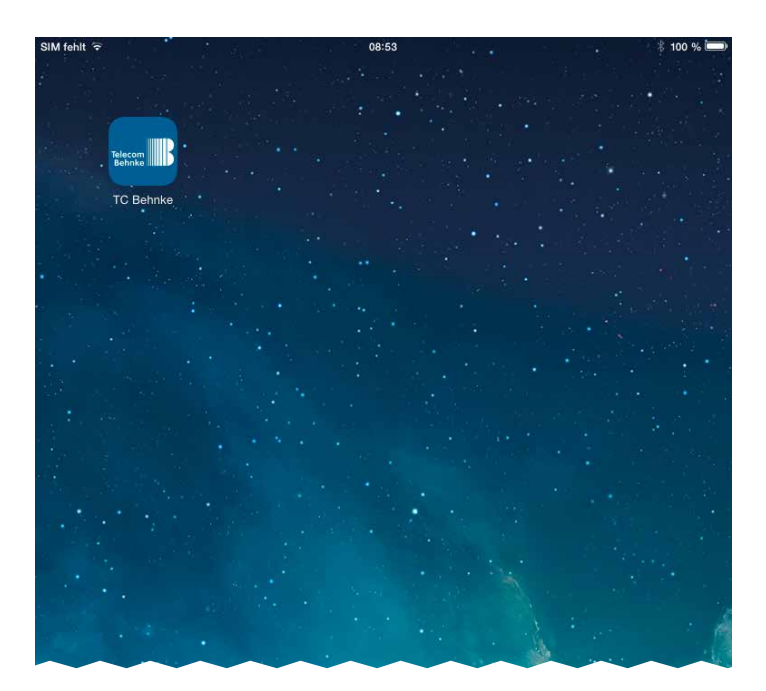

Beim ersten Start der App erscheint der Einrichtungsbildschrim, da noch keine Türstation konfiguriert ist:

| SIM fehlt 🗢                   |      | 14:07                  | * 85 % 💷 |
|-------------------------------|------|------------------------|----------|
|                               |      | Einstellungen          |          |
| TÜRSTATIONEN                  |      |                        |          |
|                               |      | Hinzufügen             |          |
|                               |      |                        |          |
| Keine Türstation konfiguriert |      |                        |          |
| FREISPRECH MODUS              |      |                        |          |
| Freisprechen                  |      |                        |          |
| WEITERE FUNKTIONEN            |      |                        |          |
| Administration                |      |                        | >        |
| Info                          |      |                        | >        |
|                               |      |                        |          |
|                               |      |                        |          |
|                               |      |                        |          |
|                               |      |                        |          |
|                               |      |                        |          |
|                               |      |                        |          |
|                               |      |                        |          |
|                               |      |                        |          |
|                               |      |                        |          |
|                               |      |                        |          |
|                               |      |                        |          |
|                               |      |                        |          |
|                               |      |                        |          |
|                               |      |                        |          |
|                               | Live | Historia Einstellusson |          |

Zu diesem Zeitpunkt sind noch keine Benutzer auf der Kamera (außer dem Administrator) und noch keine Rufnummern konfiguriert.

**Achtung:** Der Administrator kann sich weder Bilder aus der Historie noch ein Live-Video anzeigen. Zuerst wird ein weiterer Benutzer auf der Kamera angelegt. Mit diesem Benutzer kann dann eine Türstation zur App hinzugefügt werden.

#### Ein Druck auf "Administration" ruft die Administrationsseite auf:

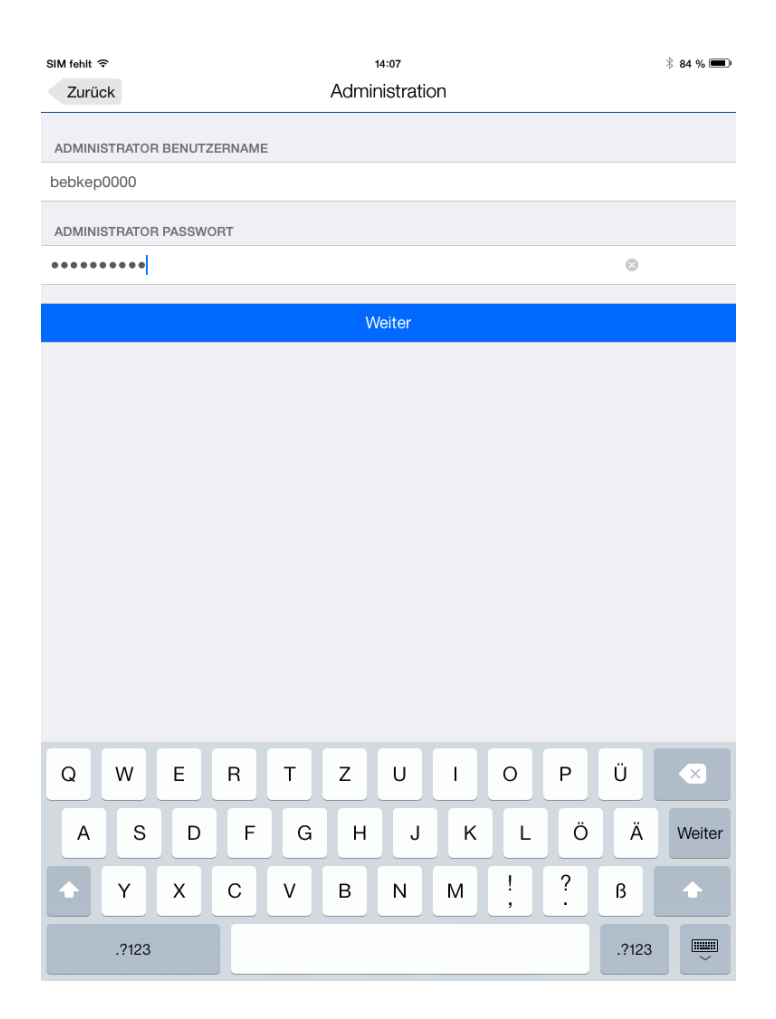

Dort werden die Daten vom Blatt "B-Smart Einrichtung" eingegeben. Es erscheint die Administrationsseite der Kamera:

| SIM fehit 후                       | 14:07          | * 84 % 💷     |
|-----------------------------------|----------------|--------------|
| Zurück                            | Administration | Speichern    |
|                                   |                |              |
| BENUTZER                          |                |              |
|                                   | Hinzufügen     |              |
| bebkep0000<br>Name: Administrator |                | >            |
| LICHT                             |                |              |
| Licht beim Klingeln               |                | $\bigcirc$   |
| RELAIS 1                          |                |              |
| Passwort                          |                |              |
| RELAIS 2                          |                |              |
| Passwort                          |                |              |
| NTP-SERVER                        |                |              |
| Adresse                           |                | pool.ntp.org |
|                                   |                |              |
|                                   |                |              |
|                                   |                |              |
|                                   |                |              |
|                                   |                |              |
|                                   |                |              |
|                                   |                |              |
|                                   |                |              |
|                                   |                |              |
|                                   |                |              |
|                                   |                |              |
|                                   |                |              |
|                                   |                | <b>0</b> ,   |

Nun wird ein Benutzer mit Video-Berechtigung auf der Kamera hinzugefügt. Nach Druck auf "Hinzufügen" erscheinen die Daten für einen neuen Benutzer:

| SIM fehit 🗢       | 80:80      |      |   |       | \$ 95 % 🔳  |
|-------------------|------------|------|---|-------|------------|
| Zurück            | Administra | tion |   | Sp    | eichern    |
| DENUITZED         |            |      |   |       |            |
| bebken0001        |            |      |   |       |            |
| boshopooor        |            |      |   |       |            |
| PASSWORT          |            |      |   |       |            |
| jshvmgpdwk        |            |      |   |       |            |
|                   | Ändern     |      |   |       |            |
| NAME (EDEITEYT)   |            |      |   |       |            |
| Inad              |            |      |   |       |            |
| ipuu              |            |      |   |       |            |
| BERECHTIGUNGEN    |            |      |   |       |            |
| (Datenschutz)     | rachs      |      |   |       | $\bigcirc$ |
| SIP EINSTELLUNGEN |            |      |   |       |            |
| 621               |            |      |   |       |            |
| meinKennwort      |            |      |   |       |            |
| fritz.box         |            |      |   | 0     |            |
| Telefonnummern    |            |      |   | ор    | tional >   |
|                   |            |      |   |       |            |
| Q W E             | R T Z U    | I O  | Р | Ü     | ×          |
| A S D             | F G H      | JKL  | Ö | Ä     | Return     |
|                   |            |      |   |       |            |
|                   | C V B N    | M !  | ? | ß     | •          |
| .?123 😅           |            |      |   | .?123 | ×          |

"Benutzer" und "Passwort" können nicht geändert werden. Diese beiden Werte müssen aber jetzt notiert werden, um später mit der App auf das Video zugreifen zu können. Als "Name" kann ein beliebiger Text eingegeben werden, die Daten unter "SIP Einstellungen" sind die, wie sie Eingangs bei der Konfiguration der SIP-Sprechstelle besprochen wurden. "621" ist die "Rufnummer" der App, als "SIP-Server" wird hier die Adresse der Fritz!Box eingetragen. Damit die App auf einen Ruf über die Rufgruppe reagiert, wird die Rufgruppe auch in der App konfiguriert. Dies geschieht über einen Druck auf "Telefonnummern":

|        |      | 08:08        |              | × 95 % 📼 |
|--------|------|--------------|--------------|----------|
| Zurück | T    | elefonnummer | n            | +        |
|        |      |              |              |          |
|        |      |              |              |          |
|        |      |              |              |          |
|        |      |              |              |          |
|        |      |              |              |          |
|        |      |              |              |          |
|        |      |              |              |          |
|        |      |              |              |          |
|        |      |              |              |          |
|        |      |              |              |          |
|        |      |              |              |          |
|        |      |              |              |          |
|        |      |              |              |          |
|        |      |              |              |          |
|        |      |              |              |          |
|        |      |              |              |          |
|        |      |              |              |          |
|        |      |              |              |          |
|        |      |              |              |          |
|        |      |              |              |          |
|        |      |              |              |          |
|        |      |              |              |          |
|        |      |              |              |          |
|        |      |              |              |          |
|        |      |              |              |          |
|        |      |              |              |          |
|        |      |              |              |          |
|        |      |              |              |          |
|        |      |              |              |          |
|        |      |              |              |          |
|        |      |              |              |          |
|        | TILL | Real         |              |          |
|        | =    |              | - <b>S</b> o |          |

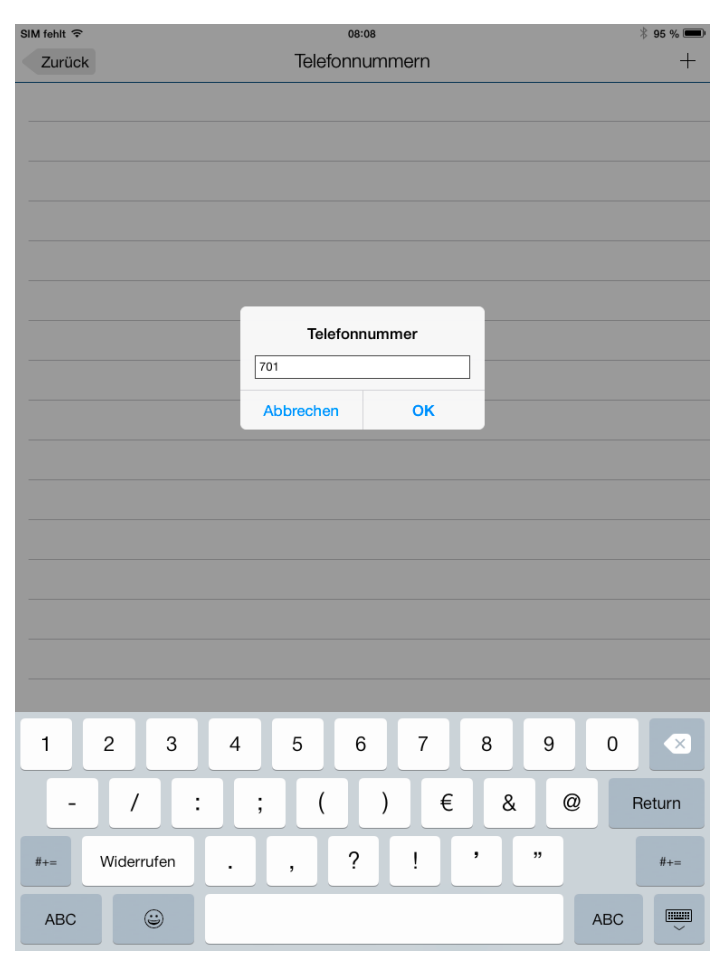

### Mit einem Klick auf das "+" kann nun eine Telefonnummer hinzugefügt werden:

Es wird die Rufnummer der Gruppe hinzugefügt, jedoch ohne die "\*\*", die intern-Kennziffer:

#### Ein Klick auf "OK" fügt die Rufnummer hinzu:

| M fehlt 🗢 |     | 08:08                                 | * 95 % 🔳 |
|-----------|-----|---------------------------------------|----------|
| Zurück    | Te  | elefonnummern                         | +        |
| 701       |     |                                       |          |
|           |     |                                       |          |
|           |     |                                       |          |
|           |     |                                       |          |
|           |     |                                       |          |
|           |     |                                       |          |
|           |     |                                       |          |
|           |     |                                       |          |
|           |     |                                       |          |
|           |     |                                       |          |
|           |     |                                       |          |
|           |     |                                       |          |
|           |     |                                       |          |
|           |     |                                       |          |
|           |     |                                       |          |
|           |     |                                       |          |
|           |     |                                       |          |
|           |     |                                       |          |
|           |     |                                       |          |
|           |     |                                       |          |
|           |     |                                       |          |
|           |     |                                       |          |
|           |     |                                       |          |
|           |     |                                       |          |
|           |     |                                       |          |
|           |     |                                       |          |
|           |     |                                       |          |
|           |     |                                       |          |
|           | TIC | · · · · · · · · · · · · · · · · · · · |          |
|           |     | Historia Finda                        |          |

| SIM fehlt 🗢                                      | 08:08                       | * 94 % 📼   |
|--------------------------------------------------|-----------------------------|------------|
| Zurück                                           | Administration              | Speichern  |
|                                                  |                             |            |
| BENUTZER                                         |                             |            |
| bebkep0001                                       |                             |            |
| PASSWORT                                         |                             |            |
| jshvmgpdwk                                       |                             |            |
|                                                  |                             |            |
|                                                  | Ändern                      |            |
| NAME (FREITEXT)                                  |                             |            |
| lpad                                             |                             |            |
| BERECHTIGUNGEN                                   |                             |            |
| Video nur während des Gesprächs<br>(Datenschutz) |                             | $\bigcirc$ |
| SIP EINSTELLUNGEN                                |                             |            |
| 621                                              |                             |            |
| meinKennwort                                     |                             |            |
| fritz.box                                        |                             |            |
| Telefonnummern                                   |                             | 1 >        |
|                                                  |                             |            |
|                                                  | Per Mail senden             |            |
|                                                  | Löschen                     |            |
|                                                  |                             |            |
|                                                  |                             |            |
|                                                  |                             |            |
|                                                  |                             |            |
|                                                  | Live Historie Einstellungen |            |

### "Zurück" führt wieder zum Benutzer:

Es wird angezeigt, dass eine Telefonnummer konfiguriert ist.

### Ein Druck auf "Speichern" speichert den Benutzer mit seinen Zugangsdaten. Es erscheint wieder die Administration:

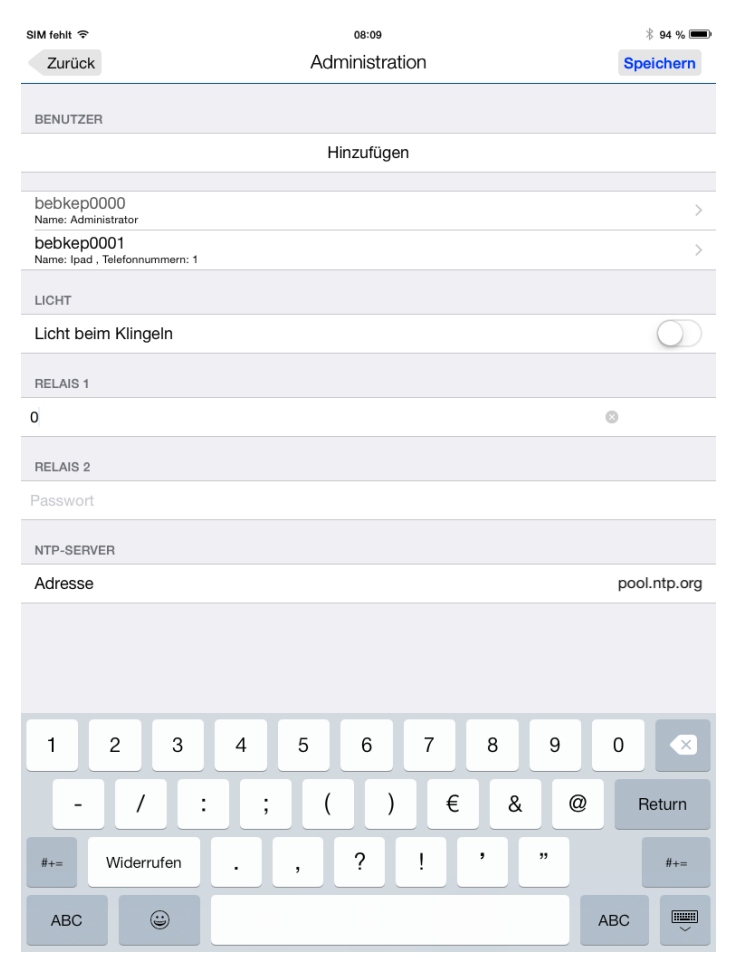

Man sieht den neu angelegten Benutzer.

Unter "Relais 1" wird der Relais-Aktivierungscode für Relais 1 hinterlegt. Im Auslieferungszustand ist dieser wie hier dargestellt "O". Ein Druck auf "Speichern" speichert nun auch diese Einstellung.

Nun kann die Sprechstelle zur App hinzugefügt werden. Ein Druck auf "Zurück" lässt wieder die Einstellungs-Startseite erscheinen:

| Einstellungen                                                                                                    |
|----------------------------------------------------------------------------------------------------|
| TÜRSTATIONEN         Hinzufügen <ul> <li>Keine Türstation konfiguriert</li> <li>FREISPRECH MODUS</li> </ul> Freisprechen <ul> <li>WEITERE FUNKTIONEN</li> <li>Administration</li> <li>Info</li> <li>X</li> </ul> |
| TÜRSTATIONEN         Hinzufügen <ul> <li>Keine Türstation konfiguriert</li> <li>FREISPRECH MODUS</li> </ul> Freisprechen <ul> <li>WEITERE FUNKTIONEN</li> <li>Administration</li> <li>Info</li> <li>X</li> </ul> |
| Hinzufügen    Keine Türstation konfiguriert  FREISPRECH MODUS  Freisprechen  Weittere FUNKTIONEN  Administration  Info                                                                                           |
|                                                                                                    |
|                                                                                                    |
| FREISPRECH MODUS       Freisprechen       WEITERE FUNKTIONEN       Administration       Info                                                                                                    |
| FREISPRECH MODUS       Freisprechen       WEITERE FUNKTIONEN       Administration       Info                                                                                                    |
| Freisprechen O WEITERE FUNKTIONEN Administration                                                                                                    |
| WEITERE FUNKTIONEN       Administration       Info                                                                                                    |
| Administration >                                                                                                    |
| Administration >                                                                                                    |
| Info                                                                                                    |
|                                                                                                    |
|                                                                                                    |
|                                                                                                    |
|                                                                                                    |
|                                                                                                    |
|                                                                                                    |
|                                                                                                    |
|                                                                                                    |
|                                                                                                    |
|                                                                                                    |
|                                                                                                    |
|                                                                                                    |
|                                                                                                    |
|                                                                                                    |
|                                                                                                    |
|                                                                                                    |
|                                                                                                    |
|                                                                                                    |
|                                                                                                    |

www.behnke-online.de

### Ein Druck auf "Hinzufügen" ermöglicht es nun, die eben konfigurierte Sprechstelle hinzuzufügen:

| SIM fehlt 穼 |                        |         |   |   |        | 08:14   |   |   |    |       | * 93 % 🗩 |
|-------------|------------------------|---------|---|---|--------|---------|---|---|----|-------|----------|
| Zurück      | ĸ                      |         |   |   | Einste | ellunge | n |   |    | Sp    | eichern  |
| BENUTZE     | R                      |         |   |   |        |         |   |   |    |       |          |
| bebkep0     | 001                    |         |   |   |        |         |   |   |    |       |          |
| DASSWODT    |                        |         |   |   |        |         |   |   |    |       |          |
| •••••       |                        |         |   |   |        |         |   |   |    |       |          |
| TÜDOTAT     |                        |         |   |   |        |         |   |   |    |       |          |
| Eingang     |                        | EITEAT) |   |   |        |         |   |   |    | 0     |          |
|             |                        |         |   |   |        |         |   |   |    |       |          |
| PUSH-ME     | LDUNG                  | EN      |   |   |        |         |   |   |    |       |          |
| Einschalten |                        |         |   |   |        |         |   |   |    |       |          |
| Klingelto   | Klingelton Ding Dong > |         |   |   |        |         |   |   |    |       |          |
|             |                        |         |   |   |        |         |   |   |    |       |          |
|             |                        |         |   |   |        |         |   |   |    |       |          |
|             |                        |         |   |   |        |         |   |   |    |       |          |
|             |                        |         |   |   |        |         |   |   |    |       |          |
|             |                        |         |   |   |        |         |   |   |    |       |          |
|             |                        |         |   |   |        |         |   |   |    |       |          |
|             |                        |         |   |   |        |         |   |   |    |       |          |
|             |                        | -       | - | - | -      |         |   |   |    |       |          |
| Q           | W                      | E       | R |   | Z      | U       |   | 0 | Р. |       |          |
| Α           | S                      | D       | F | G | н      | J       | к | L | Ö  | Ä     | Return   |
|             | Y                      | х       | С | V | в      | Ν       | м | ! | ?  | ß     | •        |
| .?123       |                        | ١       |   |   |        |         |   |   |    | .?123 | Ű        |

Es werden die eben notierten Daten für "Benutzer" und "Passwort" eingegeben (der Administrator funktioniert hier nicht!). Das Feld "Türstation" kann nach Belieben ausgefüllt werden.

Durch Druck auf "Speichern" wird die SIP-Sprechstelle zur App hinzugefügt, ein Druck auf "Zurück" führt nochmal zur Übersicht, dieses Mal wird die neue Sprechstelle angezeigt:

| SIM fehit 후                                                      |      | 08:14         |               | * 93 % 🗩 |
|------------------------------------------------------------------|------|---------------|---------------|----------|
|                                                                  |      | Einstellungen |               |          |
|                                                                  |      |               |               |          |
| TÜRSTATIONEN                                                     |      |               |               |          |
|                                                                  |      | Hinzufügen    |               |          |
|                                                                  |      |               |               |          |
| <ul> <li>Eingang</li> <li>[bebkep0001, Telefonnummern</li> </ul> | : 1] |               |               | >        |
|                                                                  |      |               |               |          |
| Freisprech modos                                                 |      |               |               |          |
| Freisprechen                                                     |      |               |               |          |
| WEITERE FUNKTIONEN                                               |      |               |               |          |
| Administration                                                   |      |               |               | >        |
|                                                                  |      |               |               |          |
| ΙΠΤΟ                                                             |      |               |               | >        |
|                                                                  |      |               |               |          |
|                                                                  |      |               |               |          |
|                                                                  |      |               |               |          |
|                                                                  |      |               |               |          |
|                                                                  |      |               |               |          |
|                                                                  |      |               |               |          |
|                                                                  |      |               |               |          |
|                                                                  |      |               |               |          |
|                                                                  |      |               |               |          |
|                                                                  |      |               |               |          |
|                                                                  |      |               |               |          |
|                                                                  |      |               |               |          |
|                                                                  |      |               |               |          |
|                                                                  |      |               |               |          |
|                                                                  |      |               |               |          |
|                                                                  | Sin. |               | <b>0</b> ,    |          |
|                                                                  | Live | Historie      | Finstellungen |          |

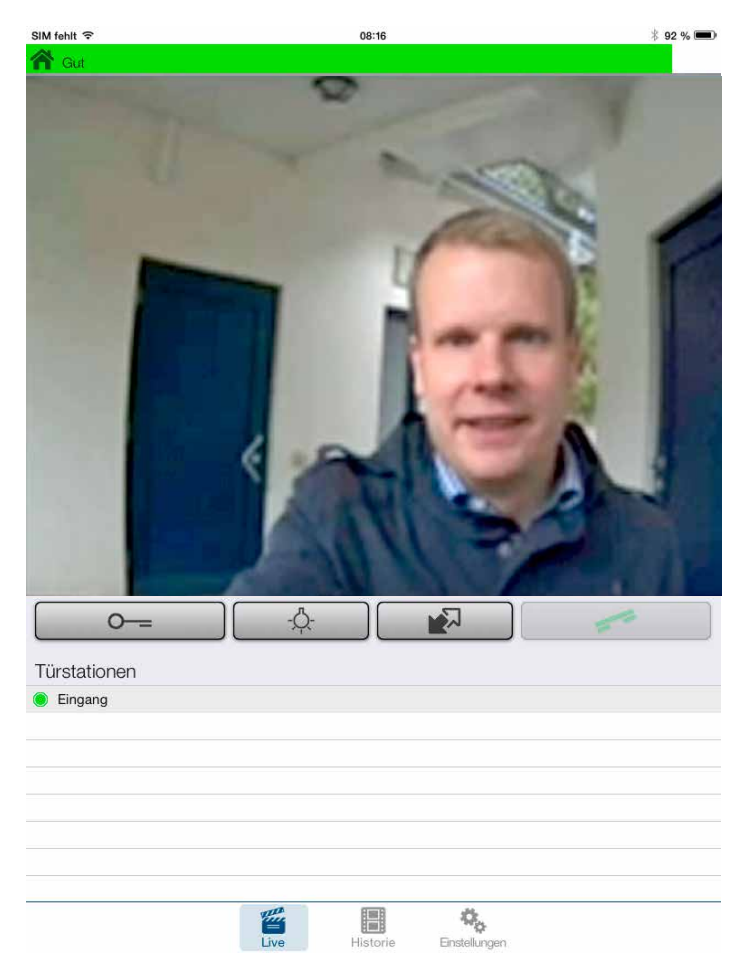

#### Ein Druck auf "Live" unten im Bildschirm führt nun zur Live-Video-Ansicht:

Nach der Ersteinrichtung sollte nun eine Wartezeit von ca. 5 Minuten eingehalten werden, damit sich App und Kamera synchronisieren können. Der Türöffner-Button ist immer aktiv, sodass der Türöffner zu jeder Zeit auch ohne Gesprächsannahme betätigt werden kann. Wenn nun ein Ruf von der Tür ansteht, wird eine Push-Meldung an das Tablet gegeben, beim Öffnen der App klingelt diese:

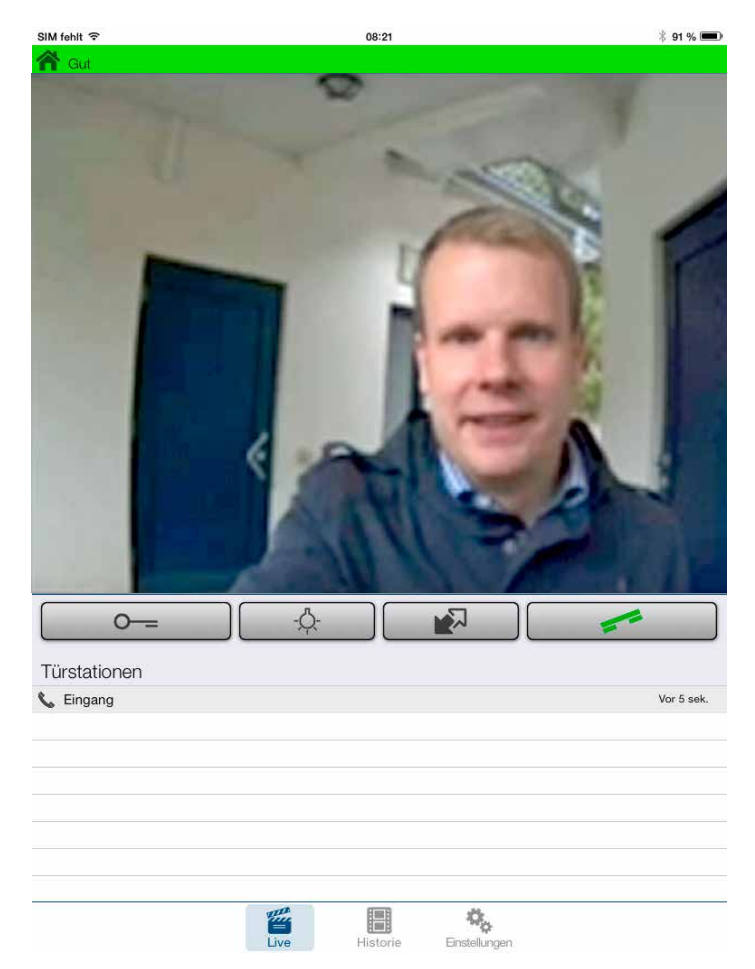

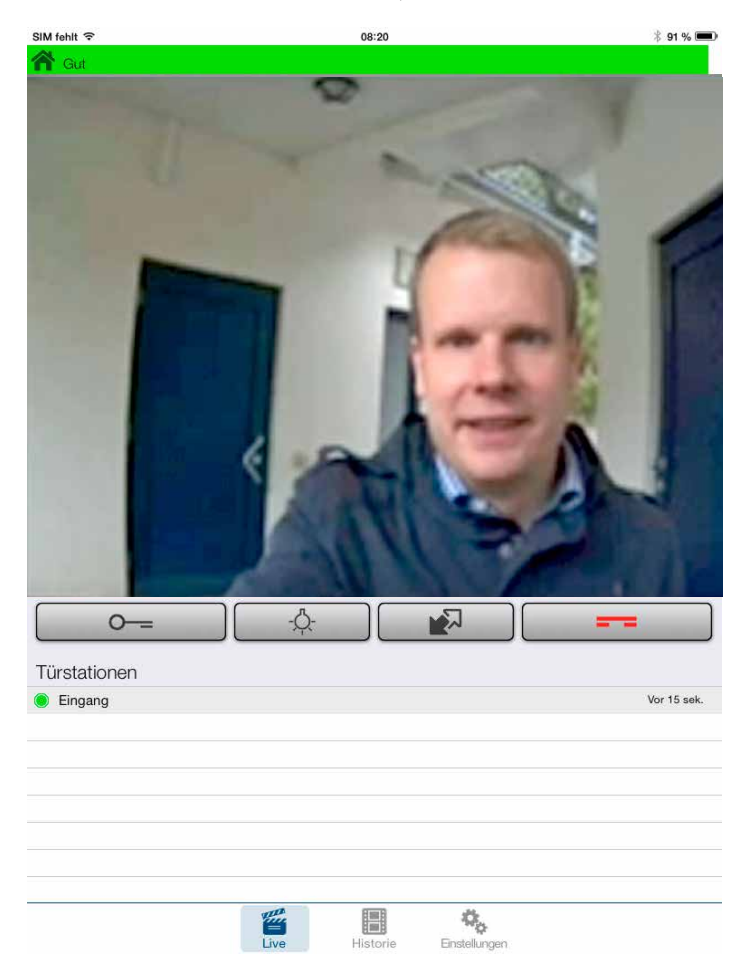

#### Nun kann der Ruf durch Drücken des grünen Hörer-Symbols angenommen werden:

Mittels rotem Hörer-Symbol kann das Gespräch auch ohne Türöffnung abgebrochen werden.

### 9. RECHTLICHE HINWEISE

1. FRITZ!Box und FRITZ!Fon sind Marken der AVM GmbH, Berlin

2. Apple, iOS, iTunes, iPad und iPhone sind Marken der Apple Inc., Cupertino, Californien, USA

3. Android, Google Play und Google sind Marken der Google Inc., Mountain View, Californien, USA

4. Mozilla Firefox ist ein registriertes Warenzeichen der Mozilla Foundation.

5. Alle anderen Firmen- und Produktnamen können Warenzeichen der jeweiligen Firmen sein mit denen sie in Verbindung gebracht werden.

Version 2.0 Kirkel, Januar 2018

# TELECOM BEHNKE GMBH

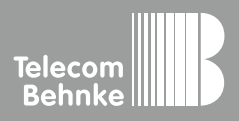

Telecom Behnke GmbH Gewerbepark "An der Autobahn" Robert-Jungk-Straße 3 66459 Kirkel Germany Info-Hotline: +49 (0) 68 41/8177-700 Service-Hotline: +49 (0) 68 41/8177-777 Telefax: +49 (0) 68 41/8177-750 info@behnke-online.de www.behnke-online.de